## **Instructions For Playing Lectures :-**

| 1 | Minimum<br>System<br>Requirements | <ul> <li>Windows 7 Home Premium Service Pack 1 or above, Windows 8, 8.1, Windows 10.</li> <li>(NOT Compatible With: Windows XP, Windows Vista, Windows 7 Starter, Windows 7 Basic, Windows 7 N Edition, Windows 7 KN Edition.)</li> </ul> |
|---|-----------------------------------|----------------------------------------------------------------------------------------------------|
|   |                                   | Ram: 2 GB free memory                                                                                                    |
|   |                                   | Processor: Core 2 Duo 2.0 GHz and above.                                                                                                    |
|   |                                   | Download & Install WINRAR (Used to UnZip the Folder)                                                                                                    |
|   |                                   | <ul> <li>Internet will be required at the time of Activation (both for Google Drive &amp; Pendrive)</li> </ul>                                                                                                    |
|   |                                   | HeadPhones / EarPhones for Better Voice Clarity. Avoid Speakers.                                                                                                    |
|   |                                   | • Disable Your Antivirus (If there is any) before installation and activation of lectures.                                                                                                    |

| Download ALL the Files & Folders in the same sequence as given there in drive. (Make Sure you download ALL)     All the above Files & Folders should be kept in 1 Separate Folder     Check the Number of Files & Lectures from the Google Drive with the folder that you have downloaded.     Only For Google     Install "K-Lite_Codec_Pack_1415_Basic" - which is given in the Google Drive Link. | 2 | Only For Google<br>Drive : | Click on the link which you have received in email.                                                                                                    |
|----------------------------------------------------------------------------------------------------|---|----------------------------|----------------------------------------------------------------------------------------------------|
| <ul> <li>All the above Files &amp; Folders should be kept in 1 Separate Folder</li> <li>Check the Number of Files &amp; Lectures from the Google Drive with the folder that you have downloaded.</li> <li>Only For Google</li> <li>Install "K-Lite_Codec_Pack_1415_Basic" - which is given in the Google Drive Link.</li> </ul>                                                                      |   |                            | • Download ALL the Files & Folders in the same sequence as given there in drive. (Make Sure you download ALL)                                              |
| Check the Number of Files & Lectures from the Google Drive with the folder that you have downloaded.     Only For Google     Install "K-Lite_Codec_Pack_1415_Basic" - which is given in the Google Drive Link.                                                                                                    |   |                            | All the above Files & Folders should be kept in 1 Separate Folder                                                                                          |
| 2 Only For Google • Install "K-Lite_Codec_Pack_1415_Basic" - which is given in the Google Drive Link.                                                                                                    |   |                            | Check the Number of Files & Lectures from the Google Drive with the folder that you have downloaded.                                                       |
|                                                                                                    |   |                            | Install "K-Lite_Codec_Pack_1415_Basic" - which is given in the Google Drive Link.                                                                          |
|                                                                                                    |   |                            | <ul> <li>Run - CONTENT Browser (Right Click on the that &amp; Run as Administrator)</li> </ul>                                                             |
| <ul> <li>Run - CONTENT Browser (Right Click on the that &amp; Run as Administrator)</li> </ul>                                                                                                    |   |                            | • Enter The required details and the serial key which is provided you in the mail.                                                                         |
| <ul> <li>Run - CONTENT Browser (Right Click on the that &amp; Run as Administrator)</li> <li>Enter The required details and the serial key which is provided you in the mail.</li> </ul>                                                                                                    |   |                            | • You will see the list of Chapters in the Content Browser & Lectures can be played ONLY from there. DO NOT try to Open it in VLC or any other player etc. |

| 3 | Only For<br>Pendrive: | • Copy ALL the Files & Folders in the same sequence as given there in PEN DRIVE (Make Sure you Copy ALL)                                                         |
|---|-----------------------|----------------------------------------------------------------------------------------------------|
|   |                       | All the above Files & Folders should be kept in 1 Separate Folder                                                                                                |
|   |                       | • Install "K-Lite_Codec_Pack_1415_Basic" - which is given in the Google Drive Link.<br>It may ask you to Upgrade the player but you SHQULD NOT upgrade the same. |
|   |                       | Run - CONTENT Browser (Right Click on the that & Run as Administrator)                                                                                           |
|   |                       | • Enter The required details and the serial key which is provided you in the mail.                                                                               |
|   |                       | • You will see the list of Chapters in the Content Browser & Lectures can be played ONLY from there. DO NOT try to Open it in                                    |
|   |                       | VLC or any other player etc.                                                                                                    |

| 4 | IMPORTANT:<br>Please Note the<br>Following: | • One serial number can be used on 1 PC Only. (DESKTOP, PROJECTOR ,TV & ANY EXTERNAL DISPLAY IS NOT ALLOWED)                                                                                                    |
|---|---------------------------------------------|----------------------------------------------------------------------------------------------------|
|   |                                             | • DO NOT RENAME FILES on the Pen drive/HDD folder. Doing so will make the videos Un- Playable.                                                                                                    |
|   |                                             | <ul> <li>In the off chance that you are facing difficulty in starting the videos on your own even after following the above instructions,<br/>you can email us at: orders.commerceeduworld@gmail.com or call: 8976561008</li> </ul> |
|   |                                             | <ul> <li>Before Calling us for Technical Help, Make Sure you have Downloaded AnyDesk Software</li> </ul>                                                                                                    |
|   |                                             | <ul> <li>If after activation, your system needs to be formatted for any reason, please contact us below BEFORE formatting your<br/>system, to help ensure playback of the videos after formatting.</li> </ul>                       |
|   |                                             | We wont be able to do anything, if you intimate us AFTER Formatting                                                                                                    |

| 5 | Once the<br>Activation is<br>done & the<br>Video is ready<br>to Play: | You can NOW start watching the lectures via Content Browser Ony                                                                                                    |
|---|-----------------------------------------------------------------------|----------------------------------------------------------------------------------------------------|
|   |                                                                       | You also have the option of pause, forward and rewind the class.                                                                                                    |
|   |                                                                       | Speed Option is also AVAILABLE.                                                                                                    |
|   |                                                                       | Only Playing Time will be added into consumption.                                                                                                    |
|   |                                                                       | • Please note that Legal proceedings SHALL be followed if students copy the lecture or distribute the same, anyhow.                                                                                     |
|   |                                                                       | <ul> <li>If you get any doubts in the subject, you can connect with the Faculty<br/>via Whatsapp on 9167082081 between 10AM – 6PM on Working days. (Monday-Friday excluding Public Holidays)</li> </ul> |
|   |                                                                       | • The given fee is non-refundable.                                                                                                    |

| 6 | If you are not<br>able to Activate<br>using the Above<br>Steps, Then<br>Follow this: | Go to the Pen Drive/Google Drive                                                                                                    |
|---|--------------------------------------------------------------------------------------|----------------------------------------------------------------------------------------------------|
|   |                                                                                      | • Go to the 'How To Play Videos' folder. Only Videos in this folder can be played with Windows Media Player/VLC. Rest of the Videos on the pen drive/DVD/HDD CAN ONLY be watched through <b>Content Browser Software</b> . |
|   |                                                                                      | <ul> <li>In 'How To Play Videos' folder, Watch video Video_1_HowToStartVideoSoftware.mp4 or read document<br/>HowToStartVideoSoftware.pdf.</li> </ul>                                                                      |
|   |                                                                                      | <ul> <li>After watching video Video_1_HowToStartVideoSoftware.mp4, go to DVD/Pen Drive/HDD folder and double click on Content<br/>Browser. Follow instructions as seen in video to activate the software.</li> </ul>       |
|   |                                                                                      | <ul> <li>If any errors show up during activation/using software watch the other videos (or read the other documents)<br/>in the 'How To Play Videos' folder.</li> </ul>                                                    |
|   |                                                                                      | <ul> <li>You do not need to contact us to activate the videos/software. You can activate on your own using your personal 9 Character</li> <li>Serial Number Key as provided by the Faculty.</li> </ul>                     |

| 7 | TroubleShoot,W<br>hile Playing<br>Videos | <ul> <li>IF you get an error message like: "Incorrect version of Codec pack installed or corrupt Codec ", then please un-install DVD playing software from your computer like Cyberlink DVD Player, Lenevo DVD Player, Power DVD Player, any DVD burning software like Nero, Ashampoo etc.</li> <li>OR</li> <li>You experience video freezing after seeking, playback speed changes taking a long time, audio/video mismatch etc. then uninstall any DVD playing/DVD burning software from your system like Nero, Nero Essentials, Ashampoo etc.</li> </ul> |
|---|------------------------------------------|----------------------------------------------------------------------------------------------------|
|---|------------------------------------------|----------------------------------------------------------------------------------------------------|